# Menghitung Distribusi Τ, F, χ, dan r dengan SPSS

Dr. Budi Susetyo

### **Distribusi Student (t)**

Membuat Tabel t dengan kreteria sebagai berikut: Tingkat signifikansi  $\alpha = 5\%$  dan 2,5%, yang berarti tingkat kepercayaan adalah 95% atau 97,5%, dan derajat kebebasan (df) misal 1 – 15.

#### Tingkat signifikansi $\alpha = 5\%$

Langkah-langkah;

- Buka file baru, buat variable baru dengan nama df, dan isikan variable tersebut dengan angka 1,2, 3, ... 15 secara berurutan ke bawah.
- Dari menu utama SPSS, buka menu transform, lalu submenu compute aviable tampak gambar dan isikan pada;
- a. target variable atau nama variable hasil proses, misal t\_5%
- b. numeric expression atau proses perhitungan, ketik IDF.T(0.95,df).
  - Akhiri dengan pilihan Ok

### Menu subcompute

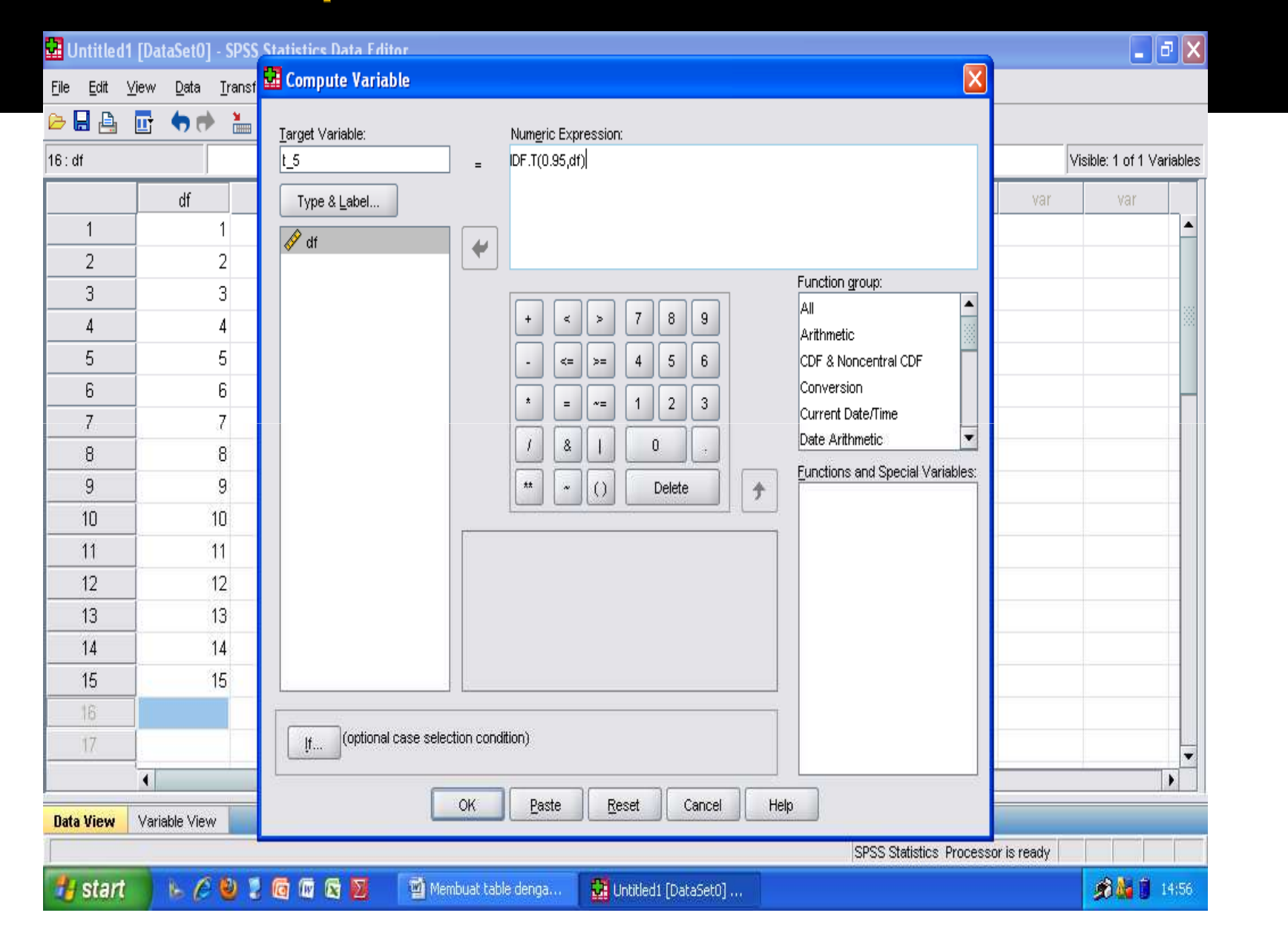

### Tingkat signifikansi α = 2,5%

Langkah-langkah;

- ✓ Buka file baru, buat variable baru dengan nama df, dan isikan variable tersebut dengan angka 1,2, 3, ... 15 secara berurutan ke bawah.
- Dari menu utama SPSS, buka menu transform, lalu submenu compute variable tampak gambar dan isikan pada;
- a. target variable atau nama variable hasil proses, misal t\_2,5%
- b. numeric expression atau proses perhitungan, ketik IDF.T(0.975,df).
- ✓ Akhiri dengan pilihan Ok

Catatan;

- Mencari harga tabel t satu sisi, langsung dicari berdasarkan α dan df tertentu. Sedangkan untuk mencari dua sisi dapat dilakukan dengan α/2 dan df yang ditentukkan.
- Pembuatan tabel t yang lain dan sesuai dengan kebutuhan, data di atas dapat divariasi baik untuk df maupun tingkat signifikansi, dengan tetap menggunakan fungsi IDF.T(p,df).
- Misal mencari t tabel pada tingkat signifikansi 10% dan df = 17. Setelah dibuat vaeiabel df dengan isi yang sesuai (sampai angka 17, maka ketik IDF.T(0.90,df).

# Distribusi $\chi$

Tabel Chi-Square dengan kreteria sebagai berikut: Tingkat signifikansi  $\alpha = 5$  % dan 10 %, yang berarti tingkat kepercayaan adalah 95% dan 90%, dan derajat kebebasan (df) misal 1 – 15.

#### Tingkat signifikansi α = 5%

Langkah-langkah

- Buka file baru, buat variable baru dengan nama df, dan isikan variable tersebut dengan angka 1,2, 3, ... 15 secara berurutan ke bawah.
- Dari menu utama SPSS, buka menu transform, lalu submenu compute aviable tampak gambar dan isikan;

a. target variable atau nama variable hasil proses, misal chi\_5% b. numeric expression atau proses perhitungan, ketik

- IDF.CHISQ(0.95,df).
- Akhiri dengan pilihan Ok

### Tingkat signifikansi $\alpha = 10\%$

Langkah-langkah

- Buka file baru, buat variable baru dengan nama df, dan isikan variable tersebut dengan angka 1,2, 3, ... 15 secara berurutan ke bawah.
- Dari menu utama SPSS, buka menu transform, lalu submenu compute aviable tampak gambar dan isikan;

a. target variable atau nama variable hasil proses, misal chi\_10%

b. numeric expression atau proses perhitungan, ketik IDF.CHISQ(0.90,df).

• Akhiri dengan pilihan Ok

### Distribusi Fisher (F)

Tabel Fisher F dengan kreteria sebagai berikut:

- Table F mempunyai dua degree of freedom, yaitu DF1 (numerator) dan DF2 (denominator), sedangkan SPSS tidak dapat melakukan perhitungan dua dimensi seperti excel, maka pembuatan table F dilakukan dengan DF1 dibuat konstan.
- Tingkat signifikansi α = 5 % dan 10 %, yang berarti tingkat kepercayaan adalah 95% dan DF1 adalah 1 dan 2
  - DF2 dari 1 15.

Prosedur dengan Langkah-langkah;

- DF1 = 1
- Buka file baru, buat variable baru dengan nama df\_2, dan isikan variable tersebut dengan angka 1,2, 3, ... 15 secara berurutan ke bawah.
- Dari menu utama SPSS, buka menu transform, lalu submenu compute aviable tampak gambar dan isikan;
- a. target variable atau nama variable hasil proses, ketik
   F\_df1\_5
- b. numeric expression atau proses perhitungan, ketik IDF.F(0.95,1,df\_2).
- Akhiri dengan pilihan Ok

DF1 = 2

- Tetap pada file dengan variable df\_2, ada di dalamnya
- Dari menu utama SPSS, buka menu transform, lalu submenu compute aviable tampak gambar dan isikan;
- a. target variable atau nama variable hasil proses, ketik F\_df2\_5
- b. numeric expression atau proses perhitungan, ketik IDF.F(0.95,2,df\_2).
- Akhiri dengan pilihan Ok

# **DISTRIBUSI UNTUK R (PRODUCT MOMENT)**

- SPSS tidak menyediakan langsung cara untuk membuat table r. untuk itu pembuatab table r didahului dengan pembuatan table t, kemudian dibuat persamaan r dengan acuan t, lalu ditransform dengan SPSS.
- Tingkat signifikansi α = 5 % dan satu sisi
  Derajat kebebasan (df) misal 1 15.

Langkah-langkah

- Disini dipakai t uji dua sisi 10%, karena r memakai uji 5% satu sisi.
- Pembuatan table t.
- Buka file baru, buat variable baru dengan nama df, dan isikan variable tersebut dengan angka 1,2, 3, ... 15 secara berurutan ke bawah.
- Dari menu utama SPSS, buka menu transform, lalu submenu compute aviable tampak gambar dan isikan;
- a. target variable atau nama variable hasil proses, ketik t.
- b. numeric expression atau proses perhitungan, ketik IDF.T(0.9,df).
- Akhiri dengan pilihan Ok

Pembuatan tabel r

- Tetap di file yang sudah ada variable df.
- Dari menu utama SPSS, buka menu transform, lalu submenu compute variable tampak gambar dan isikan;
- a. target variabel atau nama variabel hasil proses, dan ketik r.
- b. numeric expression atau proses perhitungan, ketik r=t/(sqrt(df+t\*\*2)).
- Akhiri dengan pilihan Ok

Prosedur pembuatan table r 5% dua sisi

- Buat variable df dengan isian angka sesuai keperluan
- Buat variable dengan nama t dan buat table t 5% dua sisi (penjelasan dapat dilihat table t yang telah dibuat sebelumnya yaitu IDF.T(0.95,df).
- Transform ke table r dengan prosedur transform sama persis, yaitu r = t/(sqrt(df+t \*\* 2)).